## Lab 7 Worksheet

You are required to hand this worksheet in at the end of the lab.

Name:\_\_\_\_\_\_ User Name:\_\_\_\_\_

- All the example codes are at /n/ursa/A288C/alien/python\_template.
- The places you need to put your answer in this worksheet are marked by "\_\_\_\_\_".
- 1. **[function]** GRB170827A has a spectrum that can be described by the following equation

$$f(E) = 9.90 \times 10^{-4} \left(\frac{E}{50 \text{ keV}}\right)^{-1.215},$$
 (1)

where f(E) is the photon flux at energy E, with units of photons  $cm^{-2} s^{-1} KeV^{-1}$ .

Follow example code function\_example.py to write a function that returns the value of f(E). Using your code to find f(E) at E=100 keV.

f(100 keV) = \_\_\_\_\_.

2. [integration] Follow the example code integration.py and write a code to calculate the the photon flux in the energy range of 15 keV to 150 keV by integrating eq. 1,

Photon Flux 
$$(15 - 150 \text{ keV}) = \int_{15 \text{keV}}^{150 \text{keV}} 9.90 \times 10^{-4} \left(\frac{\text{E}}{50 \text{ keV}}\right)^{-1.215} \text{dE},$$
 (2)

From your code, photon flux (15-150 keV) =\_\_\_\_\_.

The unit of the photon flux is \_\_\_\_\_\_.

- 3. **[sanity check]** Integrate eq. 1 analytically, did you get the same answer as your code? Write down the equations of how you derive the analytical answer:
- 4. [FITS file and 2d-array] Follow the example code fits\_file\_example.py and do the following questions:
  - (a) Download the 4-channel light curve of GRB170803A from the following link: https://swift.gsfc.nasa.gov/results/batgrbcat/GRB170803A/data\_product/ 00766081000-results/lc/sw00766081000b\_4chan\_1s.lc
  - (b) Print out the time relative to the BAT trigger time T0. That is, print out "time T0".
  - (c) Print the energy bands of the light curve to the screen. The energy ranges of this light curve are:

- (d) Print out the rate number in 25-50 keV of time between T0 and T0+1 s. (You should find only one value.)
  The rate is \_\_\_\_\_\_.
- 5. [plotting] Try to run the example code plot\_example.py, and perform the following changes:
  - (a) Change the line style to 'dashed line'.
  - (b) Produce a scatter plot by changing the linestyle to "None", and add the option marker="o".
  - (c) Based on the options in the matplotlib tutorial https://matplotlib.org/users/ pyplot\_tutorial.html, change the marker to star.
- 6. [plot error bars] Try to run the example code plot\_errorbar.py, and perform the following changes:
  - (a) Produce a scatter plot with error bars with the same set of data.
  - (b) Based on the options in the matplotlib tutorial, change the range in the x-axis to [-20.0, 30.0].
- 7. [bar plot (histogram)] The example code plot\_histogram.py shows an example of making a bar plot (histogram). Follow this example and use the GRB redshift list https://swift.gsfc.nasa.gov/results/batgrbcat/summary\_cflux/summary\_general\_info/GRBlist\_redshift\_BAT.txt to make a histogram of redshift distribution with bin size of 0.1.